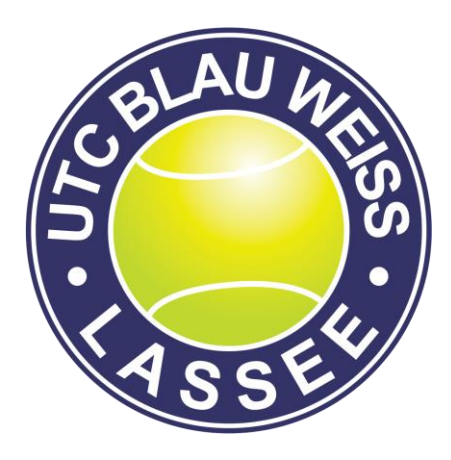

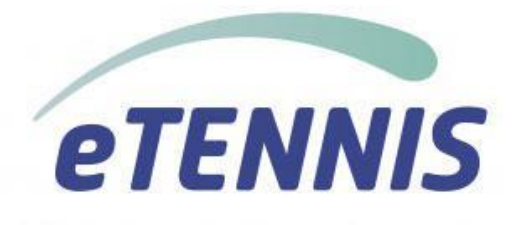

UTC LASSEE + eTENNIS

Anleitung für das neue Online Reservierungssystem

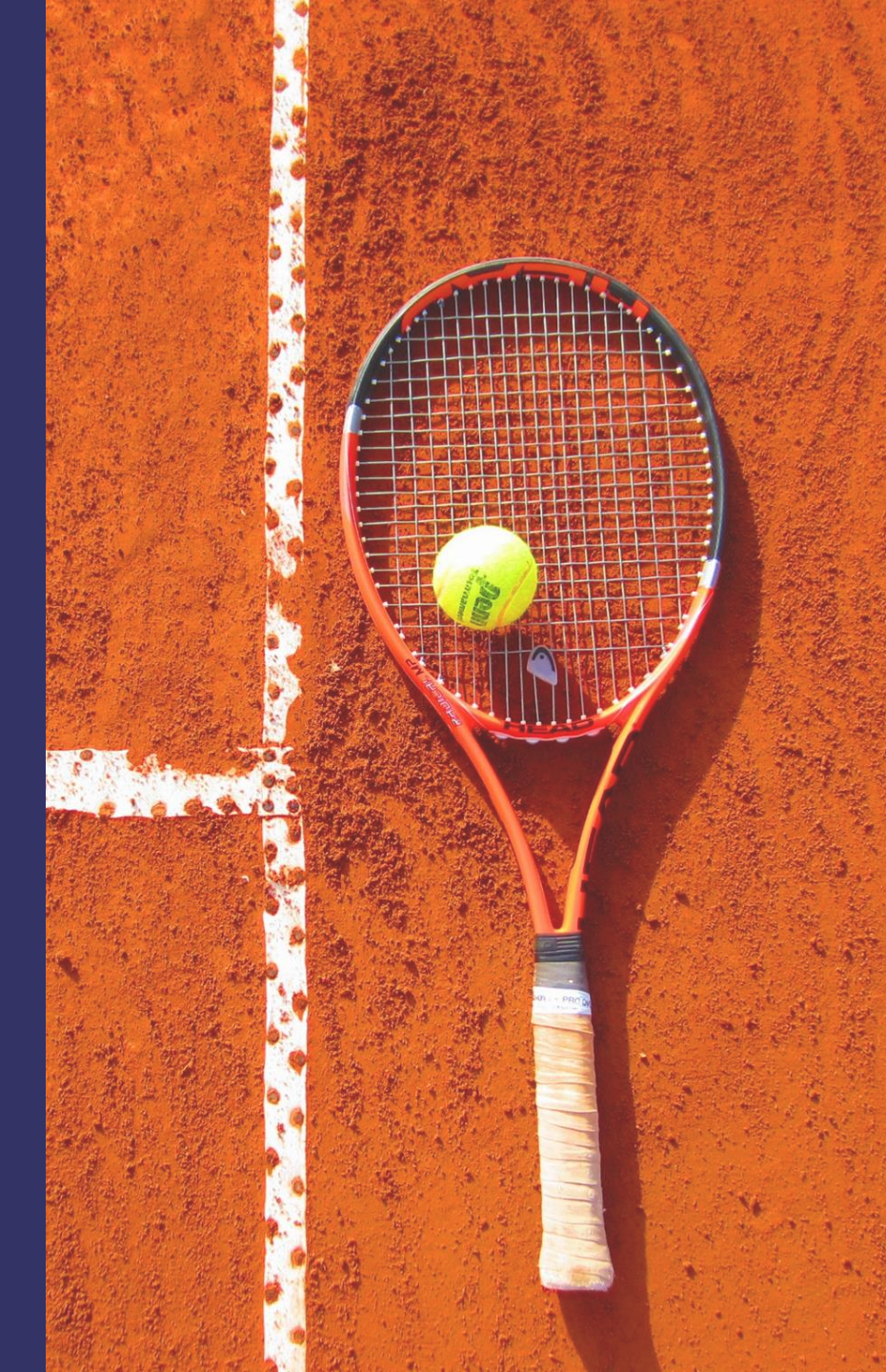

## 1. Wie starte ich das System und die Reservierung

- 1. Einmalige Registrierung für Mitglieder
- 2. Einmalige Registrierung für Gäste

## 2. Buchungsregeln

- 1. Buchungsregeln für Mitglieder
- 2. Buchungsregeln für Gäste
- 3. Mein persönlicher Bereich mit Benachrichtigungseinstellungen

## 4. Reservierungssystem – die Spielpläne

- 1. Reservierung durchführen
- 2. Ballmaschine reservieren
- 3. Stornierungen
- 4. Platzsperre durch Platzwart
- 5. Meldungen wenn Reservierung nicht möglich ist

## 5. Nutzung am Handy mit einer eigenen APP

6. Zusammenfassung der wichtigsten Regeln

# etennis

## Start des Online-Buchungssystems

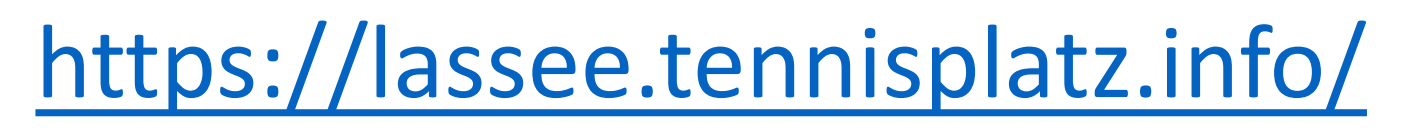

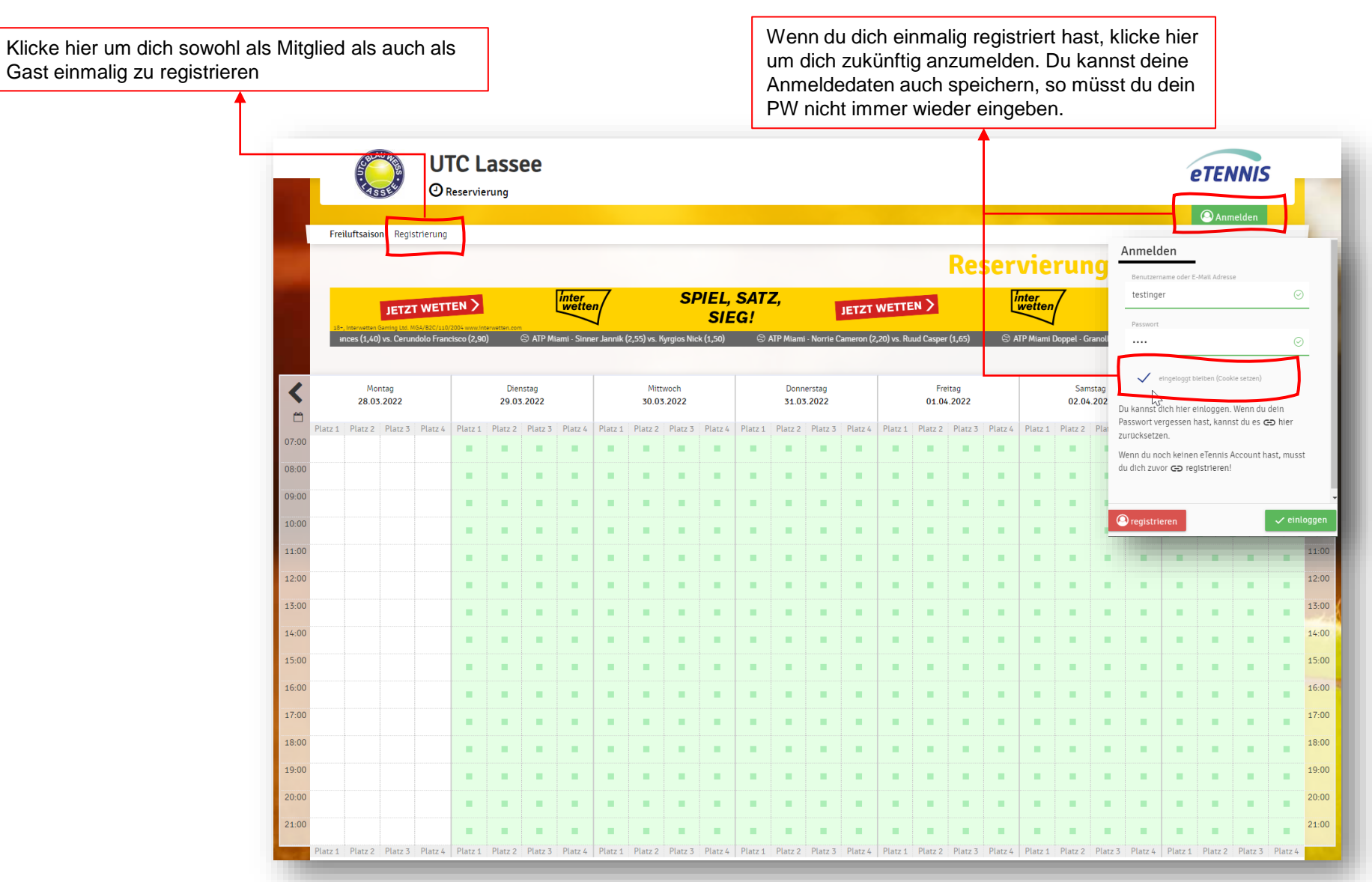

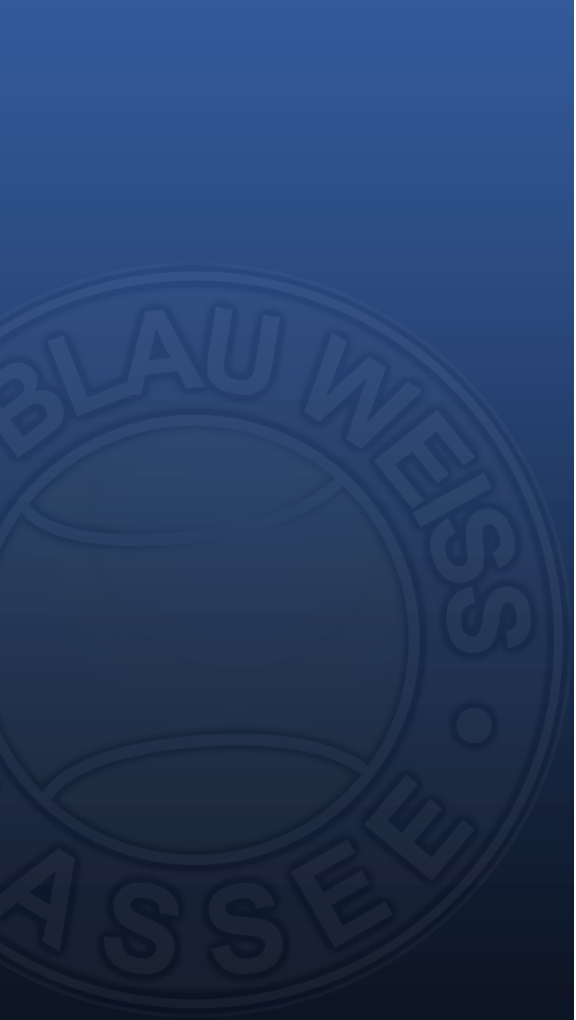

## **Registrierung:**

### Registrierung für Mitglieder

Für die einmalige Registrierung als bestehendes Mitglied müssen folgende Daten verpflichtend eingegeben werden:

Vorname und Nachname Handynummer Geschlecht und Geburtstag Adressdaten Mailadresse und frei wählbarer Benutzername sowie ein selbst gewähltes Passwort

### Bitte im Feld "Registrierungs-PIN eine Zahl It. Beschreibung eingeben.

Abschließend auf "Jetzt registrieren" klicken – es folgt ein automatisches Bestätigungsmail.

#### Dein neuer eTennis Account

Deine Registrierung ist einmalig für eTennis notwendig.

Danach kannst du dich bei allen Vereinen und Anlagen, die eTennis nutzen, mit deiner **E-Mail Adresse** oder deinem **Benutzernamen** und deinem **Passwort** anmelden.

| /orname             | (])      | Nachnam    | e     | (!)  |
|---------------------|----------|------------|-------|------|
| landy               |          | _          |       |      |
| ▼ 0664 123456       |          | Telefon    |       |      |
| jeschlecht          |          | Geburtstag |       |      |
| weiblich            | ~        | Tag        | Monat | Jahr |
|                     |          |            |       |      |
|                     |          |            |       |      |
| ressdaten           |          | /          |       |      |
| traffo              |          |            |       | Nr   |
| otraise             |          |            |       | INI. |
| 11.7 Stadt          |          |            |       |      |
| LZ Stadt            |          |            |       |      |
|                     |          |            |       |      |
| PA Lastschrift      |          |            |       |      |
| SEPA Lastschrift ak | tivieren | Kontoin    | haber |      |
| -                   |          |            |       |      |
| IBAN                |          |            |       |      |
|                     |          |            |       |      |

Durch das Aktivieren der SEPA Lastschrift und eintragen meiner Kontodaten ermächtige ich UTC Lassee (Demo), Zahlungen von meinem Konto mittels Lastschrift einzuziehen. Zugteich weise ich mein Kreditinstitut an, die von UTC Lassee (Demo) auf mein Konto gezogenen Lastschriften einzulösen.

## SEPA bitte NICHT eingeben!

SEPA Gläubiger/Creditoren-ID: Lassee

| E-Mail Adresse                                                                                                    |                                                                 | Benutzername                | 1   |
|----------------------------------------------------------------------------------------------------|-----------------------------------------------------------------|-----------------------------|-----|
| Die E-Mail Adresse ist kein Pflichtf<br>empfohlen, eine E-Mail Adresse an<br>Benachrichtigungen und Bestätigt                     | eld. Es wird aber<br>zugeben, um wichtige<br>ingen zu erhalten. |                             |     |
| D                                                                                                    | 0                                                               | Passwort wiederholen        | (]) |
| egistrierung abschl                                                                                                    | ießen                                                           |                             |     |
| egistrierung abschl                                                                                                    | ießen                                                           |                             |     |
| Passwort<br>egistrierung abschl<br>Registrierungs-PIN<br>Diese Website ist durch Google reC<br>Es gelten hierfür die Datenschutzb | ießen                                                           | ungsbedingungen von Google. |     |

Als bestehendes Mitglied bitte in diesem Feld folgende Zahl eingeben – je nachdem in welche Mitgliedschaft man fällt:

- 1 für Kat. A Erwachsene
- 2 für Kat. B Senioren (ab 60)
- 3 für Kat. C Schüler, Lehrlinge, Studenten, Bundesheer/Zivildienst 4 für Kat. D – Schüler bis 15 Jahre

Für neue Mitglieder, die zum ersten Mal eine Mitgliedschaft beantragen bitte folgende Zahlen eingeben:

- 5 für Kat. A1 Schnupperkarte Erwachsene
- 6 für Kat. B1 Schnupperkarte Senioren
- 7 für Kat. C1 Schnupperkarte Schüler, Lehrlinge, Studenten,

Bundesheer/Zivildienst

8 für Kat. D1 – Schnupperkarte für Schüler bis 15 Jahre

# **Registrierung:**

### Registrierung für Gäste

Auch Gäste müssen sich im System registrieren und am Spielbetrieb teilnehmen zu können.

Dazu müssen folgende Daten eingegeben werden:

Vorname und Nachname Handynummer Geschlecht und Geburtstag Adressdaten Mailadresse und Benutzername sowie ein selbst gewähltes Passwort

Abschließend auf "Jetzt registrieren" klicken – es folgt ein automatisches Bestätigungsmail.

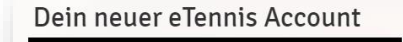

Deine Registrierung ist **einmalig** für **eTennis** notwendig.

Danach kannst du dich bei allen Vereinen und Anlagen, die eTennis nutzen, mit deiner **E-Mail** Adresse oder deinem Benutzernamen und deinem Passwort anmelden.

| Vorname                 | (1)  | Nachname   |       | (]   |
|-------------------------|------|------------|-------|------|
| Handy                   |      | -          |       |      |
| • 0664 123456           |      | Telefon    |       |      |
| Geschlecht              |      | Geburtstag |       |      |
| weiblich                | *    | Tag        | Monat | Jahr |
|                         |      |            |       |      |
| dressdaten              |      |            |       |      |
| Straße                  |      |            |       | Nr.  |
|                         |      |            |       |      |
| PLZ Stadt               |      |            |       |      |
| _                       |      |            |       |      |
| EPA Lastschrift         |      |            |       |      |
|                         |      |            |       | /    |
| SEPA Lastschrift aktivi | eren | Kontoinha  | ber   |      |
|                         |      |            |       |      |
|                         |      | _          |       |      |

Durch das Aktivieren der SEPA Lastschrift und eintragen meiner Kontodaten ermächtige ich UTC Lassee (Demo), Zahlungen von meinem Konto mittels Lastschrift einzuziehen. Zugleich weise ich mein Kreditinstitut an, die von UTC Lassee (Demo) auf mein Konto gezogenen Lastschriften einzulösen.

## SEPA bitte NICHT eingeben

SEPA Gläubiger/Creditoren-ID: LITC Lassee

| E-Mail Adresse                                                                                                    | Benutzername                                                                           | ()    |
|----------------------------------------------------------------------------------------------------|----------------------------------------------------------------------------------------|-------|
| Die E-Mail Adresse ist kein Pflichtfeld<br>Impfohlen, eine E-Mail Adresse anzuge<br>Benachrichtigungen und Bestätigunge                      | Es wird aber<br>ben, um wichtige<br>n zu erhalten.                                     |       |
|                                                                                                    |                                                                                        |       |
| Passwort                                                                                                    | Passwort wiederholer                                                                   | n (İ) |
| Passwort                                                                                                    | Passwort wiederholer                                                                   | n (Î) |
| Passwort<br>egistrierung abschlief                                                                                                    | ① Passwort wiederholer                                                                 | ı ()  |
| Passwort<br>egistrierung abschlief<br>Registrierungs-PIN                                                                                     | ① Passwort wiederholer                                                                 | ı ()  |
| Passwort<br>egistrierung abschlief<br>Registrierungs-PIN<br>Diese Website ist durch Google reCAPTI<br>Es gelten hierfür die Datenschutzbesti | Passwort wiederholer  Sen  CHA geschützt.  mnungen und Nutzungsbedingungen von Google. | ı ()  |

## **Buchungs**möglichkeiten:

Mitglieder

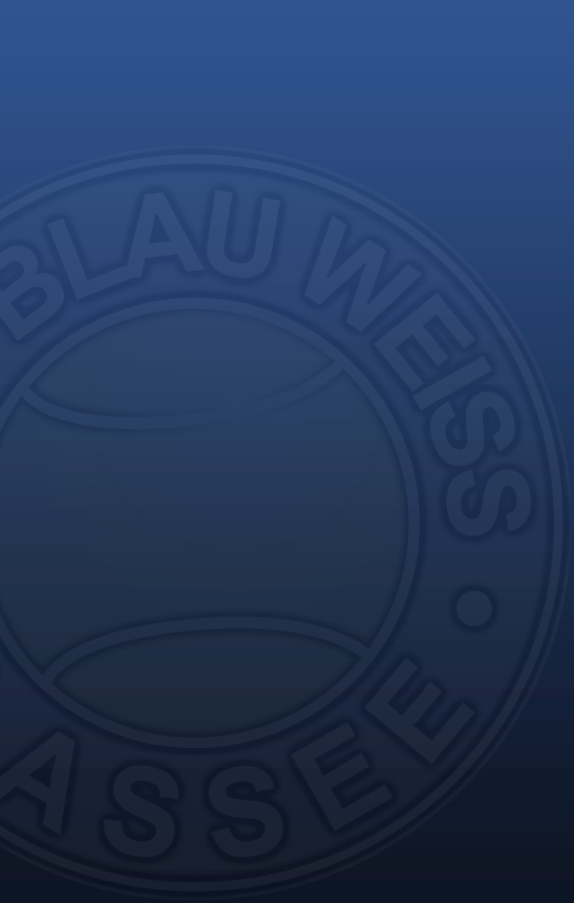

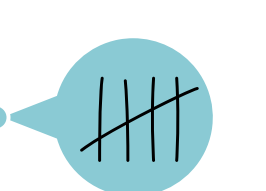

Eine "rote" Stunde und unendlich blaue Stunden pro Woche (Mo – So)

## MODALITÄT

KONTINGENT

Eine rote Stunde kann innerhalb der aktuellen Woche jederzeit eingetragen werden Blau kann maximal eine Stunde vor Spielbeginn eingetragen werden Man kann innerhalb der nächsten max. 14 Tage (336 Stunden) eintragen – gezählt wird immer vom aktuellen Tag weg

Sobald eine Buchung mehr als 60 Minuten von der aktuellen Uhrzeit abweicht – nimmt das System diese Buchung als rote Stunde!

## REGELN

Eine Stunde muss aus mindestens einem Mitspieler oder maximal drei Mitspielern bestehen, für Platz 3 kann auch die Ballmaschine als Mitspieler ausgewählt werden

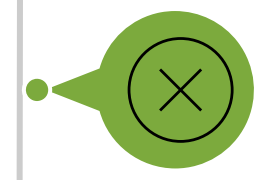

Eine Storno kann bis maximal 2 Stunden vor Spielbeginn durchgeführt werden

**STORNO** 

## Buchungsmöglichkeiten:

Gäste

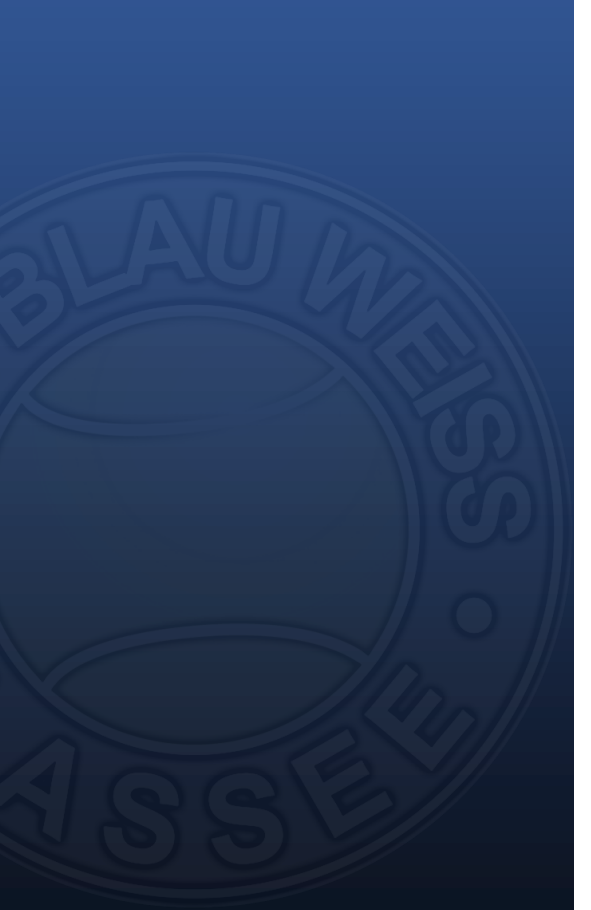

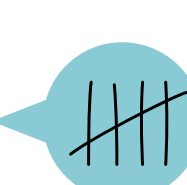

Gäste können 6 mal als Gastspieler spielen – anschließend ist eine Mitgliedschaft abzuschließen Die Kosten für eine Gästestunde betragen 10 € pro Gast pro Platz (Bsp.: 2 Gäste spielen 1 Std. ein Einzel = 2 x 10 Euro, 1 Gast wird zu einem Doppel für 1 Std. dazugenommen = 1 x 10 Euro)

Stunde kann maximal 24 Stunden vor Spielbeginn eingetragen werden

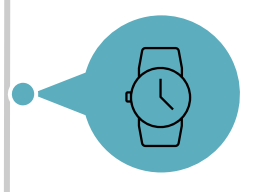

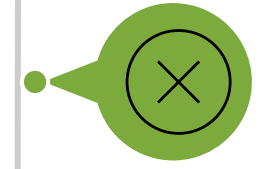

Eine Storno kann bis maximal 2 Stunden vor Spielbeginn durchgeführt werden

### REGELN

KONTINGENT

MODALITÄT

Eine Stunde muss aus mindestens einem Mitspieler oder maximal drei Mitspielern bestehen

STORNO

## **Persönlicher Bereich**

Über das Profilbild gelangt man in die persönlichen Einstellungen. Dort kannst du die getätigten Reservierungen einsehen, deine Profil- und Zugangsdaten ändern, ein Profilbild hochladen und vor allem einstellen, wie du per E-Mail benachrichtigt werden möchtest

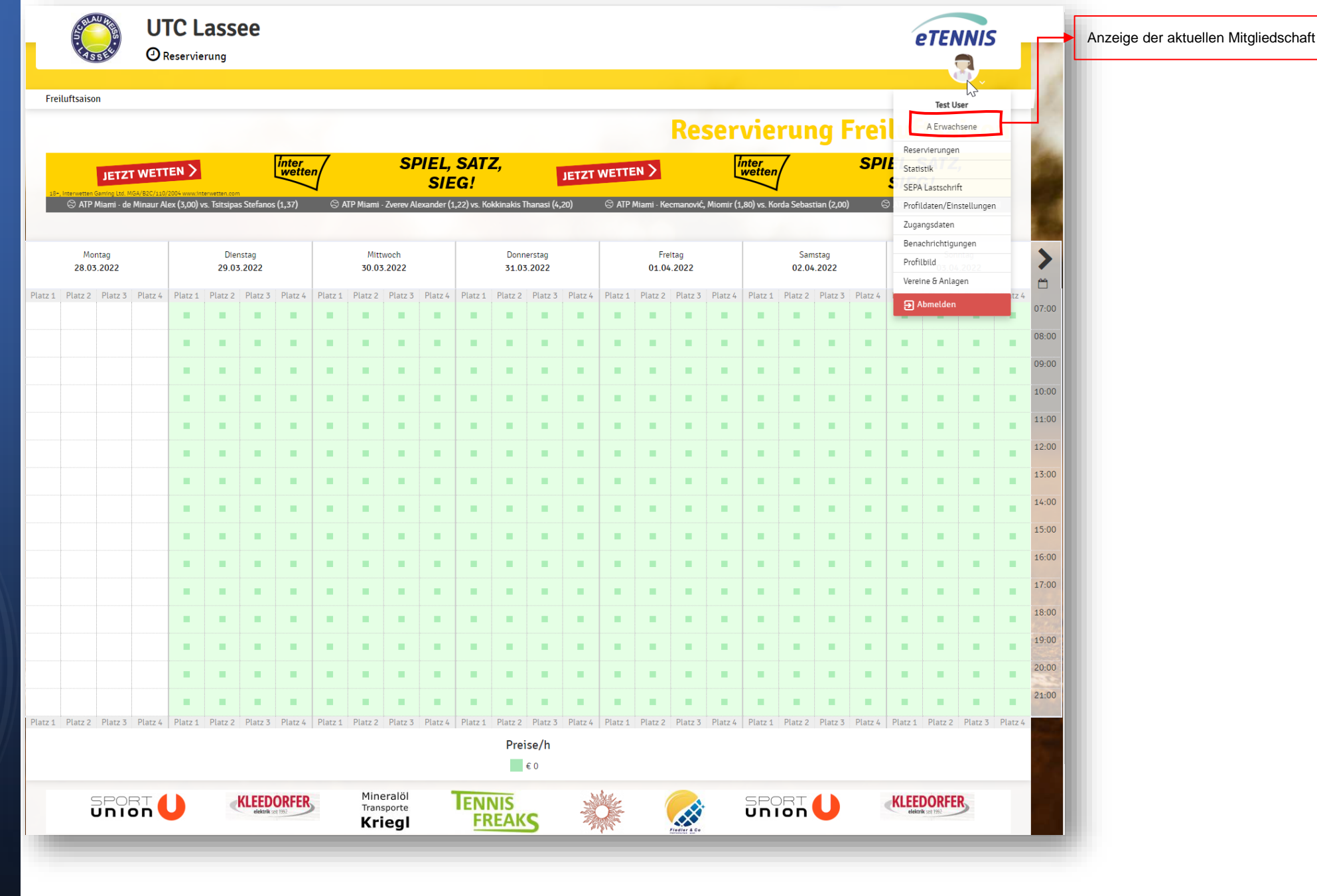

### Benachrichtigungen

#### In den

Benachrichtigungseinstellungen kannst du einstellen, wie du bei bestimmten Aktionen benachrichtig werden möchtest.

### ACHTUNG: Benachrichtigung per SMS ist nicht möglich!

Wir empfehlen dringend, die Benachrichtigung bei Platzsperren zu aktivieren – so wirst du aktiv informiert, sollte der Platzwart die Plätze (meist wegen Unbespielbarkeit) sperren.

### Benachrichtigungen

#### Benachrichtigungen

Auf Grund gesetzlicher Bestimmungen kannst du hier deine Einstellungen zu Benachrichtigungen von UTC Lassee aktualisieren. Ob bzw. welche Benachrichtigungen versandt werden, hängt von den verwendeten eTennis Modulen und den Einstellungen des Administrators ab.

#### Reservierung Spieler

Du bekommst eine Reservierungsbestätigung mit iCal Datei zum Import in deinen Kalender, wenn du selbst eine Reservierung eingetragen hast.

🧹 E-Mail

#### Reservierungsbestätigung

1 miles

Du bekommst eine Reservierungsbestätigung mit iCal Datei zum Import in deinen Kalender, wenn du bei einer Reservierung als Mitspieler ausgewählt wurdest.

SMS

E-Mail

#### Storno Mitspieler

Du bekommst eine Benachrichtigung, wenn eine Reservierung storniert wird, bei der du als Mitspieler ausgewählt wurdest

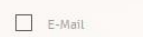

#### SMS

#### Platzsperre

Du bekommst eine Benachrichtigung, wenn du auf Grund einer Reservierung von einer Platzsperre betroffen bist

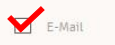

SMS

#### Newsletter

Administratoren der Anlage/des Vereins können dich über wichtige Neuigkeiten informieren

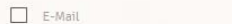

SMS

#### eTennis Infos

Erhalte wichtige News zu eTennis, neue Funktionen des Portals und exklusive Aktionen und Rabatte von Partnern

E-Mail

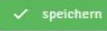

### Reservieren

Um eine Reservierung durchzuführen, musst du im System angemeldet sein. Anschließend suchst du über die Reservierungsansicht eine freie Stunde und klickst auf diese. Es öffnet sich dann das Reservierungsfenster.

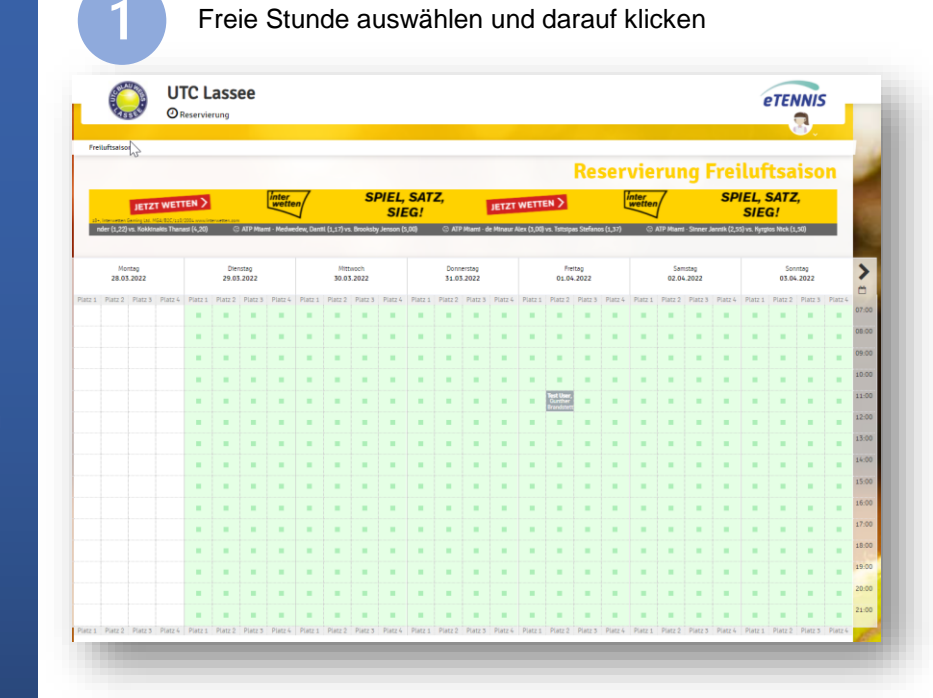

Für Einzel einen Mitspieler auswählen, für Doppel drei Mitspieler auswählen

3

| lu musst Mitspieler auswähl<br>Spieler | len, um reservieren zu können!                                                    |                                                           |                                         |             |
|----------------------------------------|-----------------------------------------------------------------------------------|-----------------------------------------------------------|-----------------------------------------|-------------|
| 🧟 User Test 🛛 🍯                        | Brandstetter Gunther                                                              |                                                           |                                         |             |
| Spieler auswählen                      | Freiluftsaison Platz 2                                                            | 2 · 01. April 202                                         | 22, 19:00 Uhr                           |             |
|                                        | Du musst Mitspieler auswählen, um reservi                                         | teren zu können!                                          |                                         |             |
| Reservierungsende                      | Spieler                                                                           |                                                           |                                         |             |
| 20:00                                  | S User Test Brandstore                                                            | etter Gunther 🔍 🥥 P                                       | eck Gabriel 🗿 🧟 Peck Claudia            |             |
| Du bekommst eine Rese                  | Spieler auswählen                                                                 |                                                           |                                         |             |
| Mitspieler werden je na                | Reservierungsende                                                                 |                                                           | Preis                                   |             |
| schließen                              | 20:00                                                                             | *                                                         | € 0,00 (1h)                             |             |
|                                        | Du bekommst eine Reservierungsbestät:<br>Mitspieler werden je nach deren Einstell | igung per E-Mail. Dies kannst d<br>lungen benachrichtigt. | u bei deinen Benachrichtigungen ändern. |             |
|                                        |                                                                                   |                                                           | Ν                                       |             |
|                                        | 🗱 schließen                                                                       |                                                           | h3                                      | ✓ speichern |

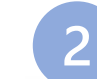

4

Mitspieler auswählen – das System zeigt die zuletzt gewählten Mitspieler unter Vorschläge an. Über die Suche kann ganz einfach nach Namen gesucht werden

| Du musst I | Mitspieler auswählen, um reservieren zu können! |   |   |
|------------|-------------------------------------------------|---|---|
| Spieler    |                                                 |   |   |
| 🗟 Us       | ser Test                                        |   |   |
| Spieler    | auswählen                                       |   |   |
|            |                                                 |   | * |
| Vorsch     | lāge                                            |   |   |
| 9          | Brandstetter Gunther                            | η |   |
| ٩          | Peck Gabriel                                    | ) |   |
| 3          | Peck Claudia                                    |   |   |
| 3          | Schreiner Christine                             |   |   |
| weitere    | e Spieler                                       |   |   |
| ً          | suchen                                          |   |   |

Durch **speichern** wird die Stunde im Spielplan eingetragen. Je nachdem welche Benachrichtigungseinstellungen du und deine Mitspieler getroffen haben, werden noch automatische Benachrichtigungen per Mail ausgesendet.

## **Ballmaschine Dolly**

Unsere Ballmaschine – liebevoll Dolly genannt – kannst du selbstverständlich auch über das System reservieren. Diese steht ausschließlich auf Platz drei zur Verfügung und wird dir auch nur dort als sogenannten AddOn angezeigt.

| pieler                                                                                                | zu können!                                                 |                                |             |
|----------------------------------------------------------------------------------------------------|------------------------------------------------------------|--------------------------------|-------------|
| 🔋 User Test                                                                                           |                                                            |                                |             |
| Spieler auswählen                                                                                     |                                                            |                                |             |
|                                                                                                    |                                                            |                                | · ·         |
| Reservierungsende                                                                                     |                                                            | Preis                          |             |
| 14:00                                                                                                 | v                                                          | € 0,00 (1h)                    |             |
|                                                                                                    |                                                            |                                |             |
| Du bekommst eine Reservierungsbestätigung<br>Mitspieler werden je nach deren Einstellunge             | i per E-Matl. Dies kannst du bei dei<br>in benachrichtigt. | nen Benachrichtigungen ändern. |             |
| Du bekommst eine Reservierungsbestätigung<br>Mitspieler werden je nach deren Einstellunge<br>chließen | i per E-Mail. Dies kannst du bei dei<br>in benachrichtigt. | nen Benachrichtigungen ändern. | ✔ speichern |
| Du bekommst eine Reservierungsbestätigung<br>Mitspieler werden je nach deren Einstellunge<br>chließen | i per E-Mati. Dies kannst du bei dei<br>in benachrichtigt. | nen Benachrichtigungen ändern. | ✓ speichern |

-

### Stornierung

Storniert werden können natürlich nur deine eigenen Stunden. Klicke dazu einfach in der Spielplanansicht auf deine gebuchte Stunde –> sofern es die Stornierungsregeln zulassen kannst du diese über "Reservierung löschen" stornieren.

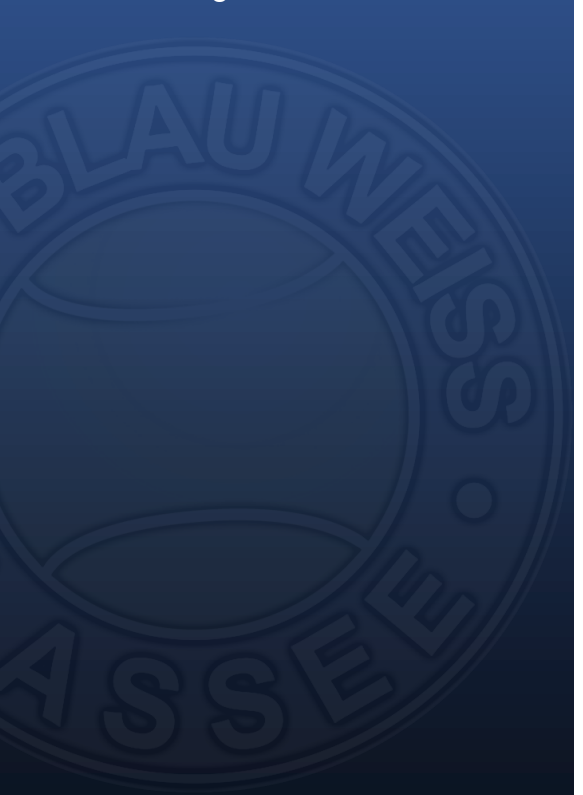

#### Reservierung Freiluftsaison Platz 3

Freitag, 01.04.2022, 13:00 - 14:00 Uhr

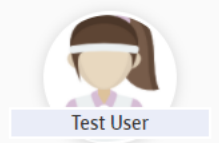

Diese Reservierung kann bis zu 12 Stunden vor Beginn storniert werden. reserviert von Test User am 28. März 2022, 23:49 Uhr

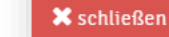

Wenn es die Stornierungsregeln zulassen (max. 2 Stunden vor Spielbeginn) kannst du deine Stunde stornieren. Je nach den Benachrichtigungseinstellungen deiner Mitspieler werden diese über die Stornierung informiert.

💼 Reservierung löschen

🔗 bearbeiten

### Platzsperre

Dank des Online-Buchungssystems können die Platzwarte und der Vorstand die Plätze zentral sperren - sollten die Plätze aufgrund von Wettergegebenheiten nicht bespielbar sein oder wegen Sanierungsarbeiten gesperrt sein, so wird dies im System vermerkt.

Sofort erhalten alle Spieler, die innerhalb der Platzsperre eine Stunde eingetragen haben eine E-Mail und werden über die Sperre informiert. Die gebuchten Stunden können – sofern die Stornierung zeitmäßig erlaubt ist – selbst storniert werden.

|      | Moi<br>28.03 | ntag<br>5.2022 |         |         | Dter<br>29.03 | nstag<br>8.2022 |         |         | Mitt<br>30.03 | woch<br>.2022 |         |         | Donn<br>31.03 | erstag<br>.2022 |         |              | Fre<br>01.04                        | itag<br>.2022    |         |         | Sam<br>02.04 | stag<br>.2022 |         |         | Son<br>03.04 | ntag<br>.2022 |         | >     |
|------|--------------|----------------|---------|---------|---------------|-----------------|---------|---------|---------------|---------------|---------|---------|---------------|-----------------|---------|--------------|-------------------------------------|------------------|---------|---------|--------------|---------------|---------|---------|--------------|---------------|---------|-------|
| tz 1 | Platz 2      | Platz 3        | Platz 4 | Platz 1 | Platz 2       | Platz 3         | Platz 4 | Platz 1 | Platz 2       | Platz 3       | Platz 4 | Platz 1 | Platz 2       | Platz 3         | Platz 4 | Platz 1      | Platz 2                             | Platz 3          | Platz 4 | Platz 1 | Platz 2      | Platz 3       | Platz 4 | Platz 1 | Platz 2      | Platz 3       | Platz 4 | -     |
|      |              |                |         |         | •             | •               | •       |         |               |               |         |         |               |                 |         |              |                                     |                  | •       |         | •            |               |         |         |              |               |         | 07:00 |
|      |              |                |         |         |               |                 |         |         |               |               |         |         |               |                 |         |              |                                     |                  |         |         |              |               |         |         |              |               |         | 08:00 |
|      |              |                |         |         |               |                 |         |         |               |               |         |         |               |                 |         |              |                                     |                  |         |         |              |               |         |         |              |               |         | 09:00 |
|      |              |                |         |         |               |                 |         |         |               |               |         |         |               |                 |         |              | _Ռ                                  | <b>ח</b>         |         |         |              |               |         |         |              |               |         | 10:00 |
|      |              |                |         |         |               |                 |         |         |               |               |         |         |               |                 | Platzs  | perre: Freit | ag, 10 - 13                         | )<br>Uhr, Begrür | ndung:  |         |              |               |         |         |              |               |         | 11:00 |
|      |              |                |         |         |               |                 |         |         |               |               |         |         |               |                 | -       | -            | lestsperre<br>oununer<br>Brandstett |                  | _       |         |              |               |         |         |              |               |         | 12:00 |
|      |              |                |         |         |               | •               |         |         |               |               |         |         |               |                 |         |              | •                                   |                  |         |         |              |               |         |         |              |               |         | 13:00 |
|      |              |                |         |         |               |                 |         |         |               |               |         |         |               |                 |         |              |                                     |                  |         |         |              |               |         |         |              |               |         | 14:00 |
|      |              |                |         |         | •             |                 |         |         |               |               |         |         |               |                 |         |              |                                     |                  |         |         |              |               |         |         |              |               |         | 15:00 |
|      |              |                |         |         |               |                 |         |         |               |               |         |         |               |                 |         |              |                                     |                  |         |         |              |               |         |         |              |               |         | 16:00 |
|      |              |                |         | •       | •             | •               |         |         |               |               |         | •       |               |                 |         | •            |                                     |                  |         | •       |              | •             |         | •       |              |               |         | 17:00 |
|      |              |                |         | •       | •             | •               |         |         |               |               |         | -       | •             |                 |         | •            |                                     |                  |         | •       |              | •             |         | •       |              |               |         | 18:00 |
|      |              |                |         |         |               |                 |         |         |               |               |         |         |               |                 |         |              |                                     |                  |         |         |              |               |         |         |              |               |         | 19:00 |
|      |              |                |         |         |               |                 |         |         |               |               |         |         |               |                 |         |              |                                     |                  |         |         |              |               |         |         |              |               |         | 20:00 |
|      |              |                |         |         |               |                 |         |         |               | NI            |         | DI      |               |                 |         |              |                                     |                  |         |         |              |               |         |         |              |               |         |       |

#### Neue Platzsperre

UTC Lassee <noreply@tennisplatz.info>

An undisclosed-recipients:

(i) Wenn Probleme mit der Darstellungsweise dieser Nachricht bestehen, klicken Sie hier, um sie im Webbrowser anzuzeigen. Klicken Sie hier, um Bilder herunterzuladen. Um den Datenschutz zu erhöhen, hat Outlook den automatischen Download von Bildern in dieser Nachricht verhindert.

## **UTC Lassee**

### **Neue Platzsperre**

Die folgende Platzsperre betrifft eine deiner Reservierungen:

Freiluftsaison Platz 2 Freitag, 01.04.2022, 10:00 Uhr - Freitag, 01.04.2022, 13:00 Uhr Grund: Testsperre

Bitte kontrolliere eventuelle Änderungen der Platzsperre online!

UTC Lassee | Benutzerprofil | Passwort vergessen

ХК

### Meldungen zu nicht durchführbaren Reservierungen

Sollte eine Buchung nicht möglich sein, macht dich das System über Hinweismeldungen darauf Aufmerksam. Im wesentlichen gibt es 2 Hinweismeldungen.

 Keine Rote Stunden mehr
 Reservierung zu weit in der Zukunft

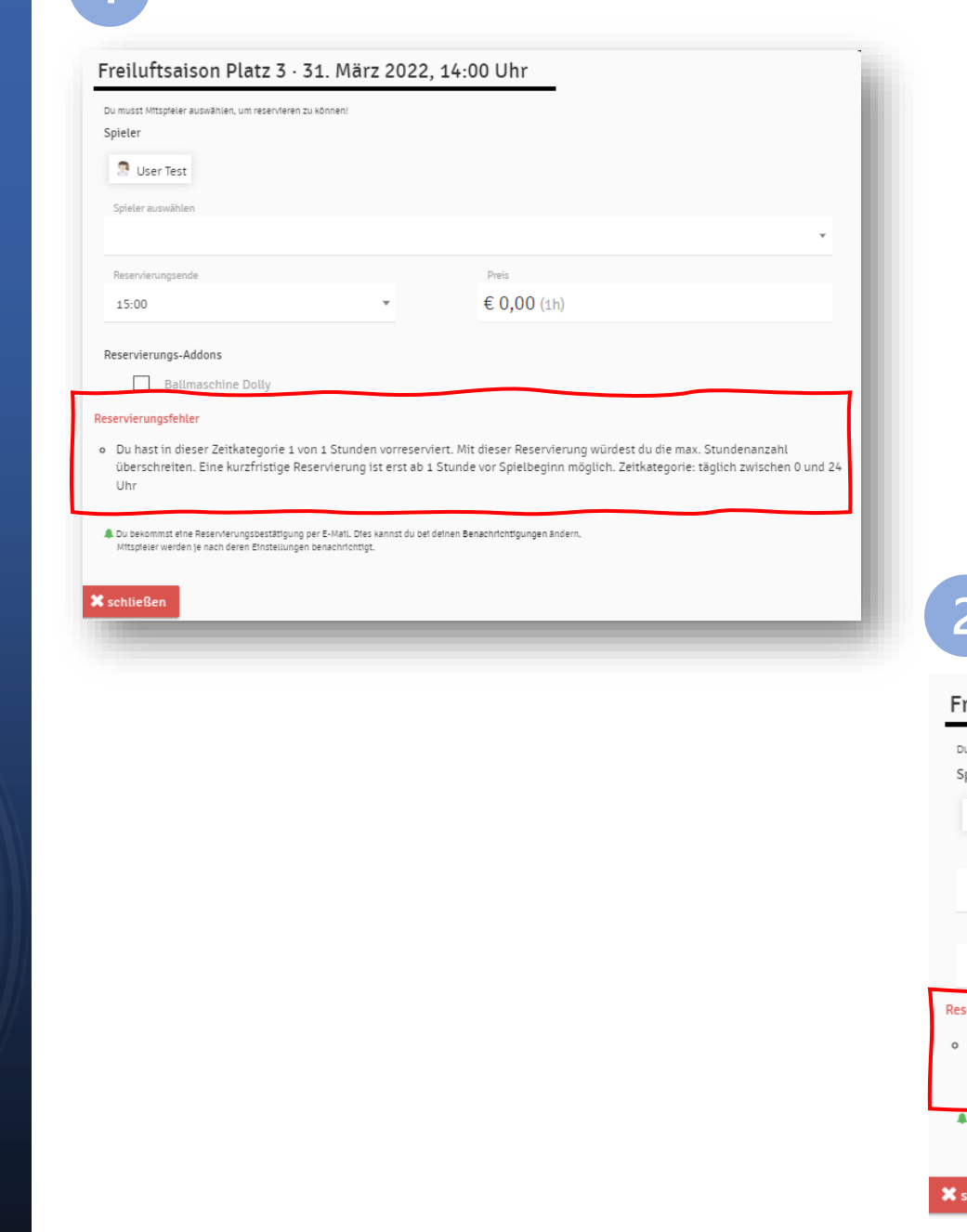

Keine Rote Stunden mehr verfügbar

## Buchung liegt zu weit in der Zukunft

| Freiluftsaison Platz                                                                           | z 4 · 23. April 2022, 1<br>servieren zu können!                             | .0:00 Uhr                      |                                              |
|------------------------------------------------------------------------------------------------|-----------------------------------------------------------------------------|--------------------------------|----------------------------------------------|
| 🗿 User Test                                                                                    |                                                                             |                                |                                              |
| Spieler auswählen                                                                              |                                                                             |                                | •                                            |
| Reservierungsende                                                                              |                                                                             | Preis                          |                                              |
| 11:00                                                                                          | v                                                                           | € 0,00 (1h)                    |                                              |
| Reservierungsfehler <ul> <li>Du darfst auf Grund der Ber<br/>zwischen 0 und 24 Uhr.</li> </ul> | nutzergruppe in dieser Zeitkateg                                            | orie erst 336 Stunden vor Spi  | elbeginn reservieren. Zeitkategorie: täglich |
| Du bekommst eine Reservierungsbe<br>Mitspieler werden je nach deren Ein                        | stätigung per E-Mail. Dies kannst du bei dei<br>istellungen benachrichtigt. | nen Benachrichtigungen ändern. |                                              |
| 🗙 schließen                                                                                    |                                                                             |                                |                                              |
|                                                                                                |                                                                             |                                |                                              |

## Nutzung am Handy

Das System ist für Smartphones optimiert und kann somit sehr einfach am Handy verwendet werden.

Es gibt sogar eine eigene App, die wie folgt am Handy installiert werden kann.

 Anmelden im System am Handy
 Auf das Profil klicken
 Web-App installieren klicken
 Die App wird automatisch am Handy abgelegt.

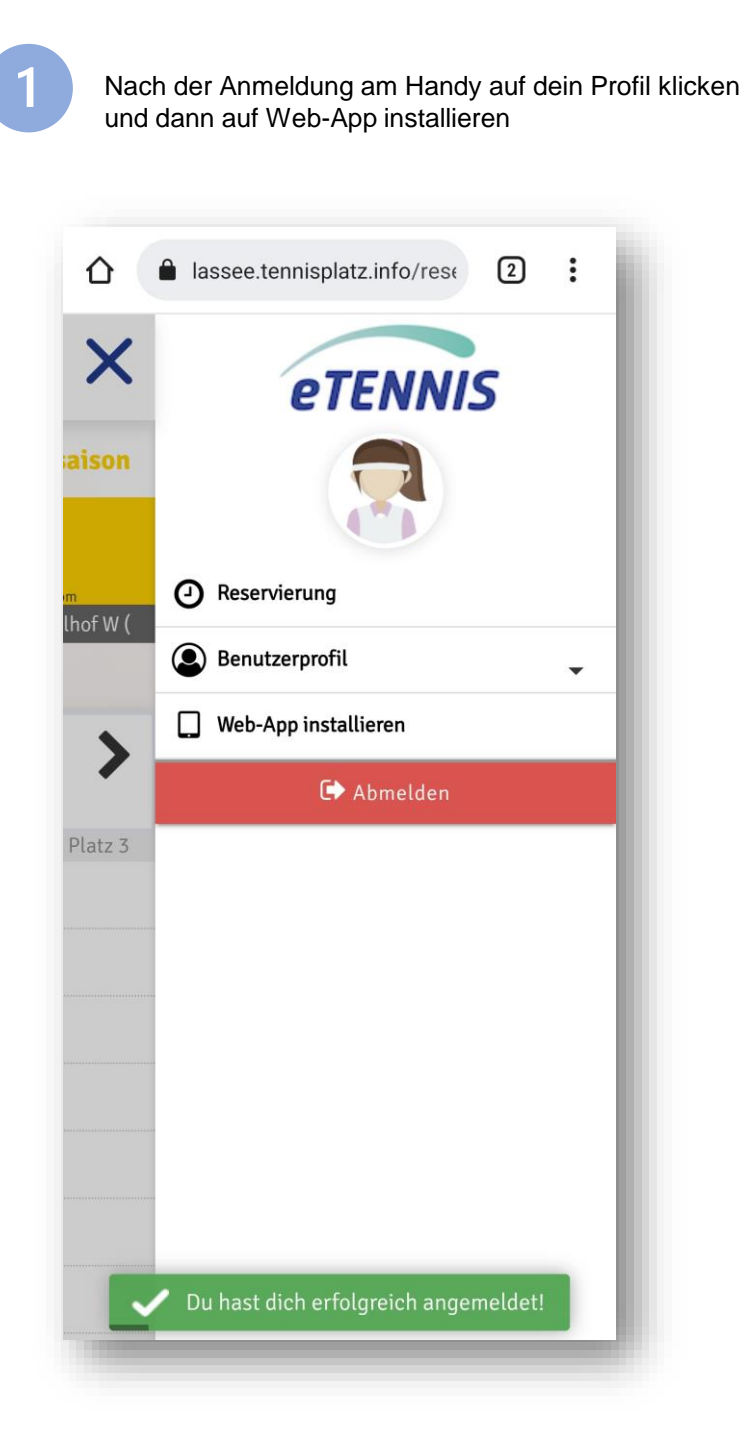

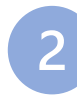

Nach der Installation (muss nur einmal durchgeführt werden) erscheint die App auf deinem Handy – die Reservierung kann ab dann auch vom Handy gemacht werden.

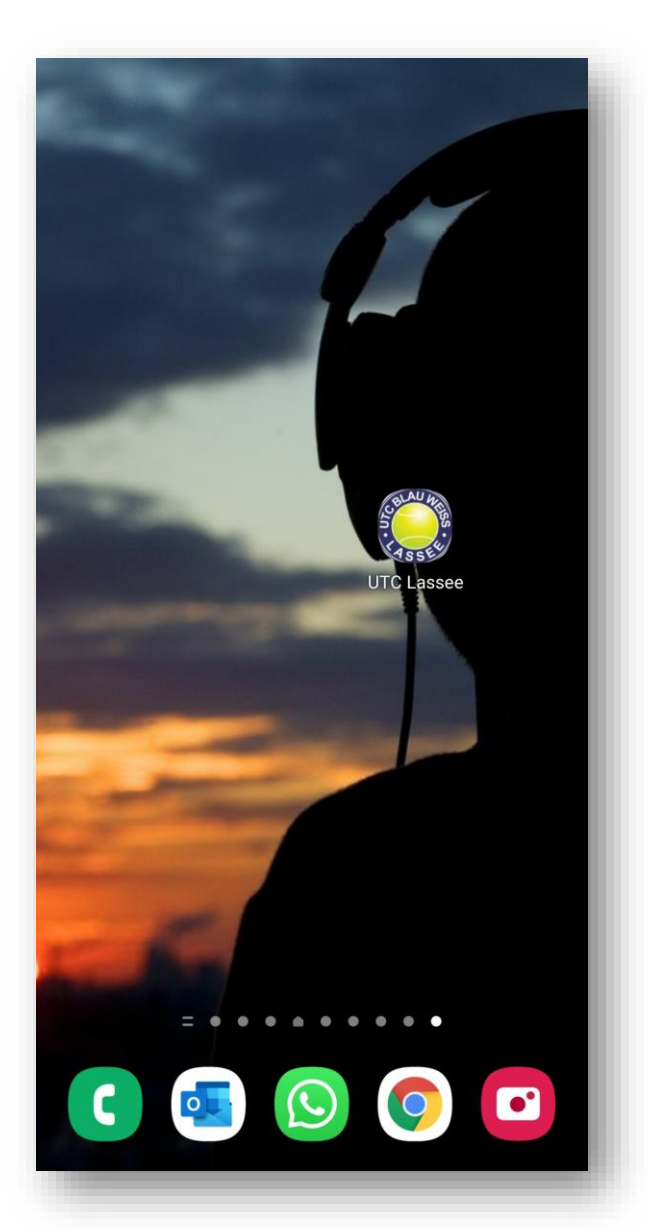

Zusammenfassung der wichtigsten Regeln

- Mitglieder haben EINE rote Stunde und unendlich viele blauen Stunden pro Woche (Mo So)
- Sobald eine Buchung mehr als 60 Minuten von der aktuellen Uhrzeit abweicht nimmt das System diese Buchung als rote Stunde!

(Beispiel: ich buche um 17:58 Uhr für 19:00 Uhr -> das System nimmt dies als ROTE Stunden, buche ich um 18:01 Uhr für 19 Uhr, so nimmt das System dies als blaue Stunde, Ich buche an einem Montag für Freitag -> das System nimmt dies als rote Stunde)

- Gäste müssen sich im System anmelden um als Mitspieler ausgewählt werden zu können Gäste können 3 mal als Gast spielen und müssten dann eine Mitgliedschaft ziehen
- Eine Stornierung der eigenen Stunde ist bis zu zwei Stunden vor Spielbeginn möglich
- Bei einer Platzsperre können die betroffenen Mitglieder ihre Stunde stornieren sofern die Stornierungsregeln eingehalten sind
- Bei einer Stornierung der roten Stunden wird diese für die aktuelle Woche wieder verfügbar
- Es kann maximal 14 Tage in die Zukunft gebucht werden das System rechnet immer vom aktuellen Tag und der aktuellen Uhrzeit weg

(Beispiel: Ich kann am Dienstag den 8.3 um 18:00 Uhr eine rote Stunde für Dienstag den 22.3 um 18 Uhr buchen, nicht aber für Dienstag den 22.3 um 19 Uhr oder auch nicht für 23.3. usw.)

• Gästestunden werden vom System erfasst und sind auf unser Konto zu überweisen – nach Zahlungseingang wird die Gästestunde von den Administratoren als bezahlt markiert (Die Kosten für eine Gästestunde werden auch direkt im System angezeigt)